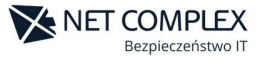

## OCHRONA PRZED OPROGRAMOWANIEM RANSOMWARE

1. Przechodzimy do **Pulpitu (Dashboard)** następnie klikamy **Włącz ochronę przed oprogramowaniem typu** ransomware (patrz poniżej):

| < 1.     | External Worry Free Business Security Services               |                                                     |
|----------|--------------------------------------------------------------|-----------------------------------------------------|
|          | Wykrycia według kanałów zarażenia                            | Ostatnie 30 dni 👻                                   |
|          | przypad. wykrycia                                            | Wszystkie zagrożenia 👻 🕍                            |
|          | WWWW                                                         | 0                                                   |
| E REGULY | Synchronizacja chmury                                        | 0                                                   |
|          | E-mail                                                       | 0                                                   |
|          | Wymienne urządzenie pamięci masowej                          | 0                                                   |
|          | Dysk lokalny lub sieciowy                                    | 2. 0                                                |
|          | O Najlepsze sposoby ochrony przed oprogramowaniem ransomware | Włącz ochronę przed oprogramowaniem typu ransomware |

2. Po kliknięciu pojawia nam się nowe okno, w którym klikamy przycisk: **WŁĄCZ**:

| Włącz ochronę przed oprogramowaniem typu ransomware                                                                                                    | $\times$ |
|----------------------------------------------------------------------------------------------------|----------|
| Program Worry-Free Business Security Services może włączyć następujące funkcje, aby chronić Twoją sieć<br>przed zagrożeniami ze strony oprogramowania typu ransomware. Dowiedz się więcej                                                                            |          |
| <ul> <li>Predyktywne uczenie maszynowe</li> <li>Monitorowanie zachowania i ochrona przed oprogramowaniem typu ransomware</li> <li>Usługa Web Reputation</li> <li>Wykrycie nowo napotkanego programu</li> <li>Usługa zapobiegania nieautoryzowanym zmianom</li> </ul> |          |
| Uwaga: Rozwiązanie Worry-Free Business Security Services nie włącza powyższych funkcji programów                                                                                                    |          |

Security Agent dla grupy Serwer (domyślny), aby nie wpływać na wydajność serwera.

Ostatnio włączono: 67 dni temu (9 gru 2021 11:10:41)

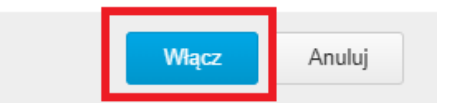

3. Zostaje uruchomione ono dla wszystkich Grup oraz Podgrup.